# 6. Subaru Select Monitor

# A: OPERATION

#### 1. READ DIAGNOSTIC TROUBLE CODE

1) Prepare the Subaru Select Monitor kit. <Ref. to ABS(diag)-9, SPECIAL TOOL, PREPARATION TOOL, General Description.>

2) Connect the diagnosis cable to Subaru Select Monitor.

3) Connect the Subaru Select Monitor to the data link connector.

(1) Data link connector is located in the lower portion of instrument panel (on the driver's side).

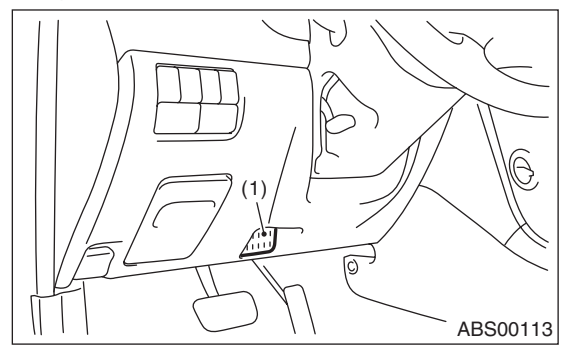

(1) Data link connector

(2) Connect the diagnosis cable to data link connector.

#### CAUTION:

# Do not connect the scan tools other than the Subaru Select Monitor.

4) Turn the ignition switch to ON (engine OFF) and run the Subaru Select Monitor.

5) On the «Main Menu» display screen, select {Each System Check}.

6) On the «System Selection Menu» display screen, select {Brake Control}.

7) Select the [OK] after the {ABS} is displayed.

8) On the «ABS Diagnosis» screen, select {DTC Display}.

#### NOTE:

• For details concerning operation procedure, refer to the "SUBARU SELECT MONITOR OPERA-TION MANUAL".

• For details concerning DTCs, refer to List of Diagnostic Trouble Code (DTC). <Ref. to ABS(diag)-35, List of Diagnostic Trouble Code (DTC).>

• Up to 3 DTCs are displayed in the order of detection.

• If a particular DTC is not stored in memory properly at the occurrence of problem (due to a drop in ABSCM&H/U power supply etc.), the DTC suffixed with a question mark "?" is displayed on Subaru Select Monitor display screen. This shows it may be an unreliable reading.

9) If communication is not possible between the ABS and the Subaru Select Monitor, check the communication circuit. <Ref. to ABS(diag)-19, COMMUNICATION FOR INITIALIZING IMPOSSI-BLE, INSPECTION, Subaru Select Monitor.>

10) When DTC is not displayed, check the meter circuit and the CAN communication circuit. <Ref. to ABS(diag)-22, WITHOUT DTC, INSPECTION, Subaru Select Monitor.>

| Display         | Contents to be monitored                                                                                              |  |
|-----------------|----------------------------------------------------------------------------------------------------|--|
| Current         | The current DTC is displayed on Subaru Select Monitor display screen.                                                 |  |
| Previous        | The latest DTC from the history of previ-<br>ous problems is displayed on Subaru<br>Select Monitor display screen.    |  |
| Second previous | The second latest DTC from the history of previous problems is displayed on the Subaru Select Monitor display screen. |  |
| Third previous  | The third latest DTC from the history of previous problems is displayed on Sub-<br>aru Select Monitor display screen. |  |

#### 2. READ CURRENT DATA

- 1) On the «Main Menu» display screen, select {Each System Check}.
- 2) On the «System Selection Menu» display screen, select the {Brake Control}.
- 3) Select the [OK] after {ABS} is displayed.
- 4) On the «Brake Control Diagnosis» display screen, select the {Current Data Display/Save}.
- 5) On the «Display Menu» screen, select the data display method.
- 6) Using the scroll key, scroll the display screen up or down until necessary data is shown.
- A list of the support data is shown in the following table.

| Display                                                                                   | Contents to be monitored                                              | Unit of measure         |  |
|-------------------------------------------------------------------------------------------|-----------------------------------------------------------------------|-------------------------|--|
| FR Wheel Speed Wheel speed detected by front ABS wheel speed sensor RH is dis-<br>played. |                                                                       | km/h or MPH             |  |
| FL Wheel Speed                                                                            | Wheel speed detected by front ABS wheel speed sensor LH is displayed. | km/h or MPH             |  |
| RR Wheel Speed                                                                            | Wheel speed detected by rear ABS wheel speed sensor RH is displayed.  | km/h or MPH             |  |
| RL Wheel Speed                                                                            | Wheel speed detected by rear ABS wheel speed sensor LH is displayed.  | km/h or MPH             |  |
| BLS Signal                                                                                | Brake ON/OFF is displayed.                                            | ON or OFF               |  |
| G Sensor                                                                                  | Vehicle acceleration detected by analog G sensor is displayed.        | m/s (m/s <sup>2</sup> ) |  |
| Valve Relay Signal                                                                        | Valve relay operation signal is displayed.                            | ON or OFF               |  |
| ABS Warning Light                                                                         | ON operation of the ABS warning light is displayed.                   | ON or OFF               |  |
| EBD Warning Light                                                                         | ON operation of the EBD warning light is displayed.                   | ON or OFF               |  |
| Motor Relay Monitor                                                                       | Motor relay monitor voltage is displayed.                             | V                       |  |
| IG power supply voltage                                                                   | Voltage supplied to ABSCM&H/U is displayed.                           | V                       |  |
| ABS Control Flag                                                                          | ABS control condition is displayed.                                   | ON or OFF               |  |
| ABS OK B Signal                                                                           | ABS system normal/abnormal is displayed.                              | OK or NG                |  |

#### NOTE:

For details concerning operation procedure, refer to the "SUBARU SELECT MONITOR OPERATION MAN-UAL".

#### 3. CLEAR MEMORY MODE

1) On the «Main Menu» display screen, select the {2. Each System Check}.

2) On the «System Selection Menu» display screen, select the {Brake Control}.

3) Select the [OK] after {ABS} is displayed.

4) On the «Brake Control Diagnosis» display screen, select {Clear Memory}.

| Display       | Contents to be monitored |
|---------------|--------------------------|
| Clear memory? | DTC deleting function    |

5) When "Done" and "Turn ignition switch OFF" is shown on the display screen, turn the ignition switch OFF and close the Subaru Select Monitor.

#### NOTE:

For details concerning operation procedure, refer to the "SUBARU SELECT MONITOR OPERATION MANUAL".

#### 4. ABS SEQUENCE CONTROL

| Display                    | Contents to be monitored                                                                    | Index No.                                                      |
|----------------------------|---------------------------------------------------------------------------------------------|----------------------------------------------------------------|
| ABS<br>sequence<br>control | Operate the valve and<br>pump motor continuously<br>to perform the ABS<br>sequence control. | <ref. abs-11,<br="" to="">ABS Sequence<br/>Control.&gt;</ref.> |

#### 5. FREEZE FRAME DATA

NOTE:

• Data stored at the time of trouble occurrence is shown on the display.

• Each time a trouble occurs, the latest information is stored in the freeze frame data in memory.

• Up to 3 freeze frame data will be stored.

• If freeze frame data is not stored in memory properly (due to a drop in ABS control module power supply etc.), a DTC suffixed with a question mark "?" is displayed on Subaru Select Monitor display screen. This shows it may be an unreliable reading.

| Display                 | Contents to be monitored                                                                   |  |
|-------------------------|--------------------------------------------------------------------------------------------|--|
| FR Wheel<br>Speed       | Wheel speed detected by front ABS wheel speed sensor RH is displayed in km/h or MPH.       |  |
| FL Wheel Speed          | Wheel speed detected by front ABS<br>wheel speed sensor LH is displayed in<br>km/h or MPH. |  |
| RR Wheel<br>Speed       | Wheel speed detected by rear ABS<br>wheel speed sensor RH is displayed in<br>km/h or MPH.  |  |
| RL Wheel<br>Speed       | Wheel speed detected by rear ABS<br>wheel speed sensor LH is displayed in<br>km/h or MPH.  |  |
| IG power supply voltage | Voltage supplied (V) to ABSCM&H/U is displayed.                                            |  |
| G Sensor                | Vehicle acceleration detected by analog G sensor is displayed.                             |  |
| Motor Relay<br>Monitor  | Motor relay condition is displayed.                                                        |  |
| BLS Signal              | Brake ON/OFF is displayed.                                                                 |  |
| Vehicle speed           | Vehicle speed calculated by ABS control module is displayed.                               |  |
| ABS Control<br>Flag     | ABS control condition is displayed.                                                        |  |
| Power Supply<br>Failure | Whether abnormal voltage occurred or not is displayed during malfunction.                  |  |

# **B: INSPECTION**

### **1. COMMUNICATION FOR INITIALIZING IMPOSSIBLE**

#### **DETECTING CONDITION:**

Defective harness connector

#### **TROUBLE SYMPTOM:**

Communication is impossible between ABS and Subaru Select Monitor.

#### WIRING DIAGRAM:

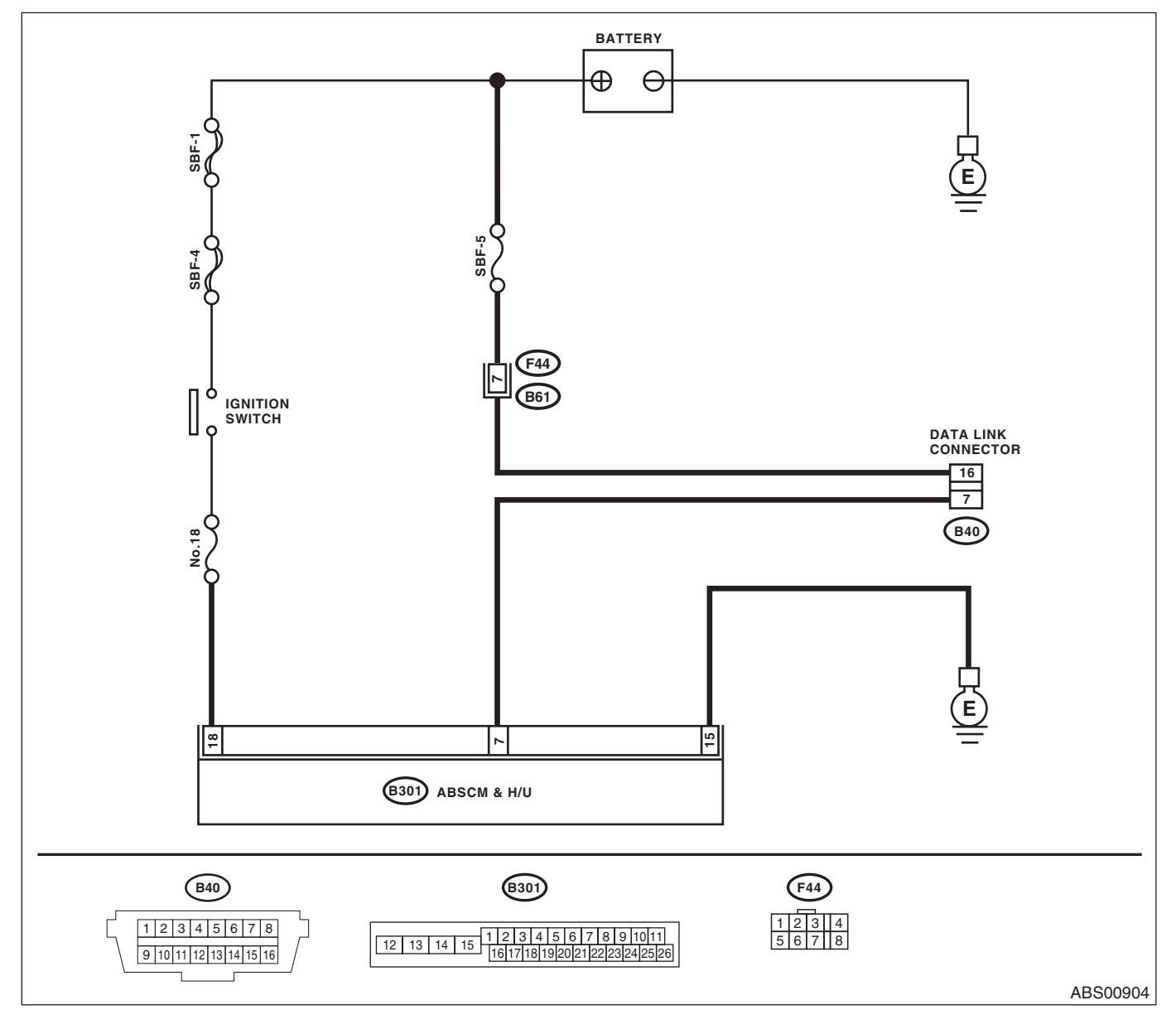

# **Subaru Select Monitor**

|    | Step                                                                                                    | Check                                                                                   | Yes                                                                                                    | No                                                                                                    |
|----|----------------------------------------------------------------------------------------------------|-----------------------------------------------------------------------------------------|----------------------------------------------------------------------------------------------------|----------------------------------------------------------------------------------------------------|
| 1  | CHECK IGNITION SWITCH.                                                                                                    | Is the ignition switch ON?                                                              | Go to step 2.                                                                                                    | Turn the ignition<br>switch to ON, and<br>select ABS mode<br>using Subaru<br>Select Monitor.             |
| 2  | <ol> <li>CHECK BATTERY.</li> <li>1) Turn the ignition switch to OFF.</li> <li>2) Measure the battery voltage.</li> </ol>                                                                                                    | Is the voltage 11 V or more?                                                            | Go to step <b>3</b> .                                                                                                    | Charge or replace the battery.                                                                           |
| 3  | CHECK BATTERY TERMINAL.                                                                                                    | Is there poor contact at the bat-<br>tery terminal?                                     | Repair or tighten<br>the battery termi-<br>nal.                                                                                               | Go to step 4.                                                                                            |
| 4  | <ul> <li>CHECK SUBARU SELECT MONITOR COM-<br/>MUNICATION.</li> <li>1) Turn the ignition switch to ON.</li> <li>2) Using the Subaru Select Monitor, check<br/>whether communication to other systems can<br/>be executed normally.</li> </ul>                                                                                                    | Are the system name and<br>model year displayed on Sub-<br>aru Select Monitor?          | Go to step 8.                                                                                                    | Go to step <b>5</b> .                                                                                    |
| 5  | <ul> <li>CHECK SUBARU SELECT MONITOR COM-<br/>MUNICATION.</li> <li>1) Turn the ignition switch to OFF.</li> <li>2) Disconnect the ABSCM&amp;H/U connectors.</li> <li>3) Turn the ignition switch to ON.</li> <li>4) Check whether communication to other systems can be executed normally.</li> </ul>                                                                       | Are the system name and<br>model year displayed on Sub-<br>aru Select Monitor?          | Replace the<br>ABSCM&H/U.<br><ref. abs-6,<br="" to="">ABS Control Mod-<br/>ule and Hydraulic<br/>Control Unit<br/>(ABSCM&amp;H/U).&gt;</ref.> | Go to step <b>6</b> .                                                                                    |
| 6  | <ul> <li>CHECK HARNESS CONNECTOR BETWEEN<br/>EACH CONTROL MODULE AND DATA LINK<br/>CONNECTOR.</li> <li>1) Turn the ignition switch to OFF.</li> <li>2) Disconnect the ABSCM&amp;H/U, ECM and<br/>TCM.</li> <li>3) Measure the resistance between data link<br/>connector and chassis ground.</li> <li>Connector &amp; terminal<br/>(B40) No. 7 — Chassis ground:</li> </ul> | Is the resistance 1 MΩ or more?                                                         | Go to step 7.                                                                                                    | Repair the harness<br>and connector<br>between each con-<br>trol module and<br>data link connec-<br>tor. |
| 7  | <ul> <li>CHECK OUTPUT SIGNAL FOR ABSCM&amp;H/U.</li> <li>1) Turn the ignition switch to ON.</li> <li>2) Measure the voltage between ABSCM&amp;H/U connector and chassis ground.</li> <li>Connector &amp; terminal (B40) No. 7 (+) — Chassis ground (-):</li> </ul>                                                                                                    | Is the voltage less than 1 V?                                                           | Go to step <b>8</b> .                                                                                                    | Repair the harness<br>and connector<br>between each con-<br>trol module and<br>data link connec-<br>tor. |
| 8  | CHECK HARNESS CONNECTOR BETWEEN<br>ABSCM&H/U AND DATA LINK CONNEC-<br>TOR.<br>Measure the resistance between ABSCM&H/U<br>connector and data link connector.<br><i>Connector &amp; terminal</i><br>(B301) No. 7 — (B40) No. 7:                                                                                                    | Is the resistance less than 0.5 $\Omega$ ?                                              | Go to step <b>9</b> .                                                                                                    | Repair harness<br>and connector<br>between<br>ABSCM&H/U and<br>data link connec-<br>tor.                 |
| 9  | CHECK INSTALLATION OF ABSCM&H/U<br>CONNECTOR.<br>Turn the ignition switch to OFF.                                                                                                    | Is the ABSCM&H/U connector<br>inserted into ABSCM&H/U until<br>the clamp locks onto it? | Go to step 10.                                                                                                    | Insert ABSCM&H/<br>U connector into<br>ABSCM&H/U.                                                        |
| 10 | <ul> <li>CHECK POWER SUPPLY CIRCUIT.</li> <li>1) Turn the ignition switch to ON. (Engine OFF)</li> <li>2) Measure the ignition power supply voltage between ABSCM&amp;H/U connector and chassis ground.</li> <li>Connector &amp; terminal (B301) No. 18 (+) — Chassis ground (-):</li> </ul>                                                                                | Is the voltage 10 — 15 V?                                                               | Go to step 11.                                                                                                    | Repair open circuit<br>of harness<br>between<br>ABSCM&H/U and<br>battery.                                |

# ABS(diag)-20

# Subaru Select Monitor

|    | Step                                                       | Check                            | Yes                | No                  |
|----|------------------------------------------------------------|----------------------------------|--------------------|---------------------|
| 11 | CHECK HARNESS CONNECTOR BETWEEN                            | Is the resistance less than 0.5  | Go to step 12.     | Repair the open     |
|    | ABSCM&H/U AND CHASSIS GROUND.                              | Ω?                               |                    | circuit of the har- |
|    | <ol> <li>Turn the ignition switch to OFF.</li> </ol>       |                                  |                    | ness between        |
|    | <ol><li>Disconnect the ABSCM&amp;H/U connectors.</li></ol> |                                  |                    | ABSCM&H/U and       |
|    | <ol><li>Measure the resistance of the harness</li></ol>    |                                  |                    | inhibitor side con- |
|    | between ABSCM&H/U and chassis ground.                      |                                  |                    | nector, and poor    |
|    | Connector & terminal                                       |                                  |                    | contact of coupling |
|    | (B301) No. 15 — Chassis ground:                            |                                  |                    | connector.          |
| 12 | CHECK POOR CONTACT OF CONNECTOR.                           | Is there poor contact in control | Repair the connec- | Replace the         |
|    |                                                            | module power supply, ground      | tor.               | ABSCM only. < Ref.  |
|    |                                                            | circuit and data link connector? |                    | to ABS-7,           |
|    |                                                            |                                  |                    | REPLACEMENT,        |
|    |                                                            |                                  |                    | ABS Control Mod-    |
|    |                                                            |                                  |                    | ule and Hydraulic   |
|    |                                                            |                                  |                    | Control Unit        |
|    |                                                            |                                  |                    | (ABSCM&H/U).>       |

# 2. WITHOUT DTC

- **DETECTING CONDITION:** Defective combination meter •
- Open circuit of harness
- **TROUBLE SYMPTOM:**

- ABS warning light does not go off. ٠
- "NO TROUBLE CODE" will be displayed on the Subaru Select Monitor. •

#### NOTE:

When the ABS warning light is OFF and "NO TROUBLE CODE" is displayed on Subaru Select Monitor, the system is in normal condition.

#### WIRING DIAGRAM:

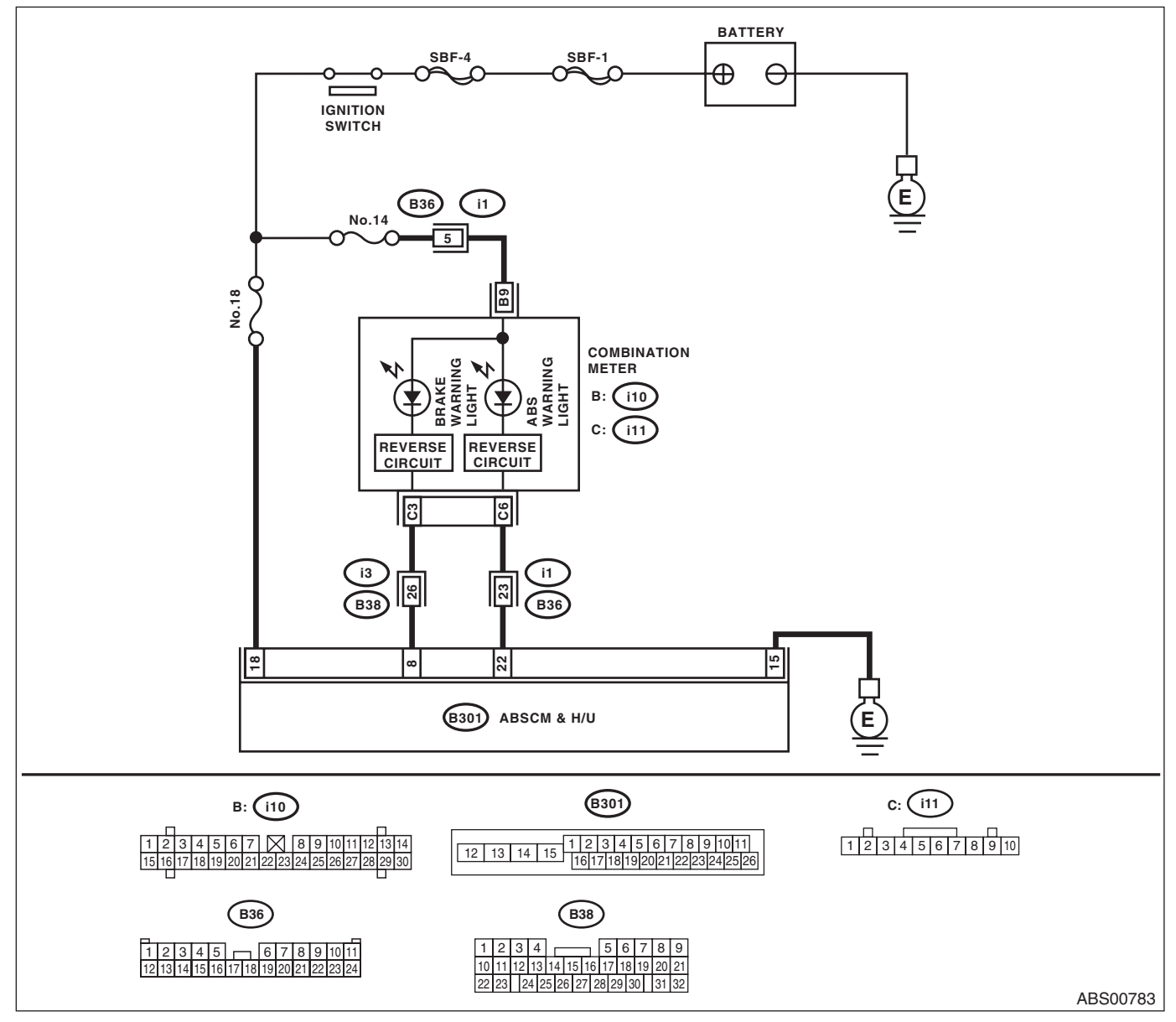

# **Subaru Select Monitor**

|                        | Step                                                                                                    | Check                                                                     | Yes                                                                                                    | No                                                                                |
|------------------------|----------------------------------------------------------------------------------------------------|---------------------------------------------------------------------------|----------------------------------------------------------------------------------------------------|-----------------------------------------------------------------------------------|
| 1 CI<br>1)<br>Su<br>2) | HECK SUBARU SELECT MONITOR DATA.<br>) Select {Current Data Display & Save} in<br>ubaru Select Monitor.<br>) Read the condition of "ABS warning light."                                         | Is "ON" indicated?                                                        | Replace the<br>ABSCM only. <ref.<br>to ABS-7,<br/>REPLACEMENT,<br/>ABS Control Mod-<br/>ule and Hydraulic<br/>Control Unit<br/>(ABSCM&amp;H/U).&gt;</ref.<br> | Go to step 2.                                                                     |
| 2 CI<br>Ma<br>ne       | HECK WIRING HARNESS.<br>leasure the resistance between ABSCM con-<br>ector and combination meter connector.<br><i>Connector &amp; terminal</i><br>( <i>i11</i> ) <i>No. 6 — (B301) No. 22:</i> | Is the resistance less than 0.5 $\Omega$ ?                                | Go to step 3.                                                                                                    | Repair harness<br>and connector<br>between<br>ABSCM&H/U and<br>combination meter. |
| 3 CI                   | HECK POOR CONTACT OF CONNECTOR.                                                                                                    | Is there poor contact in ABSCM connector and combination meter connector? | Repair the connec-<br>tor.                                                                                                    | Check the combi-<br>nation meter.                                                 |